## ①ショートカットをタップ

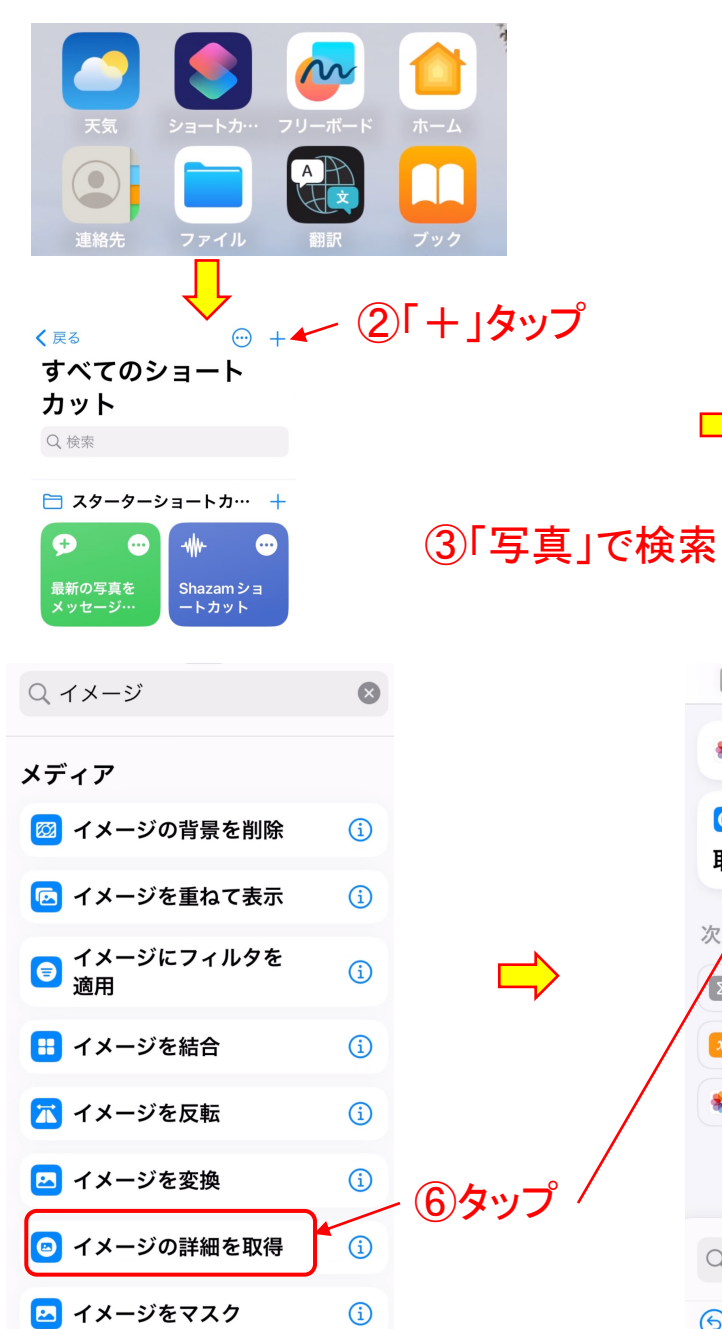

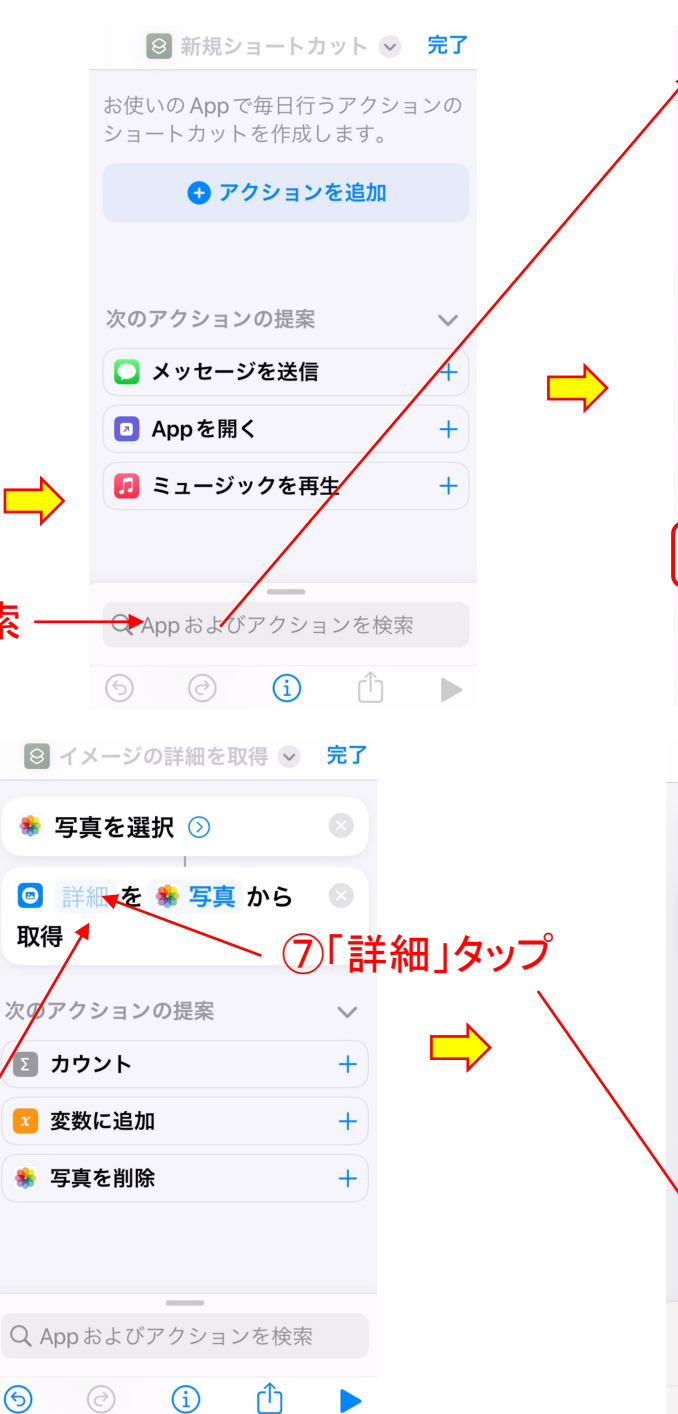

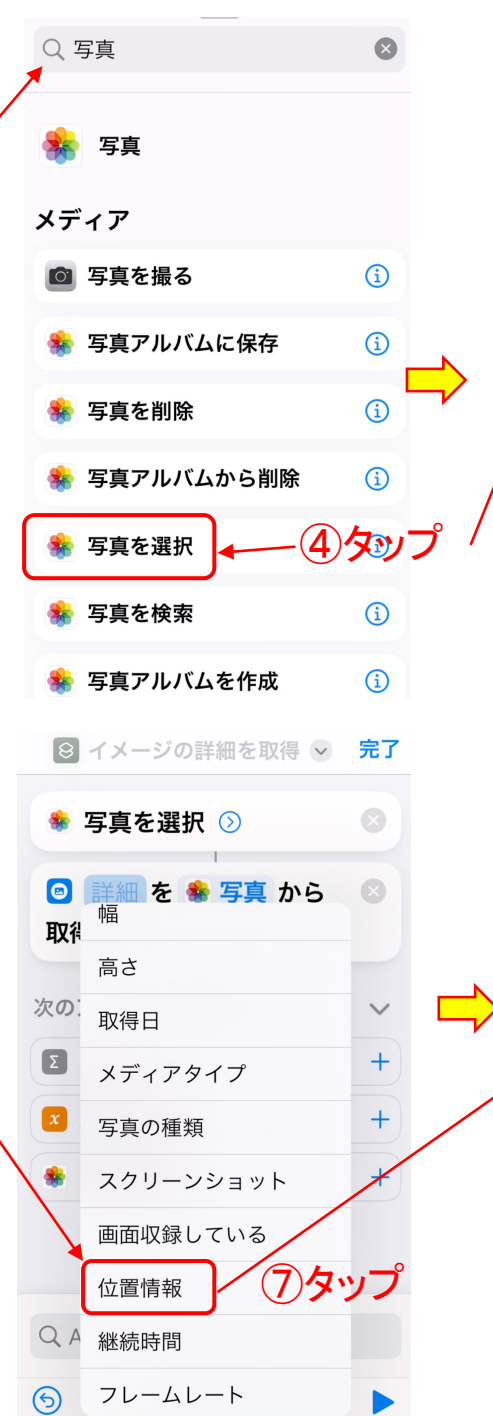

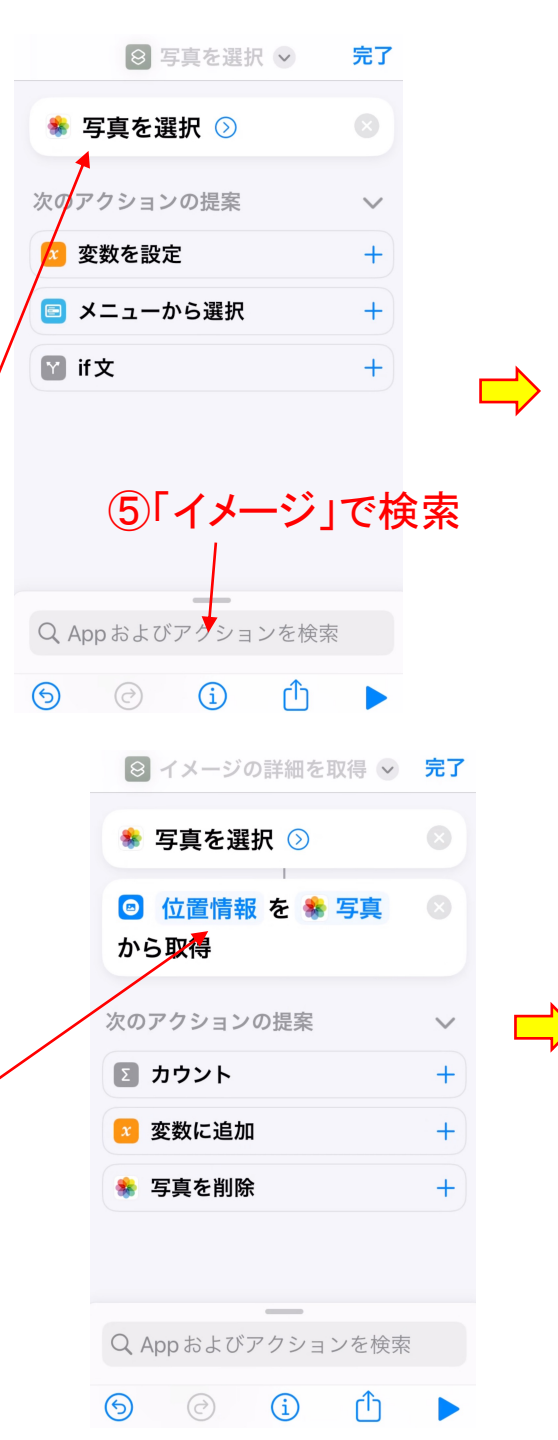

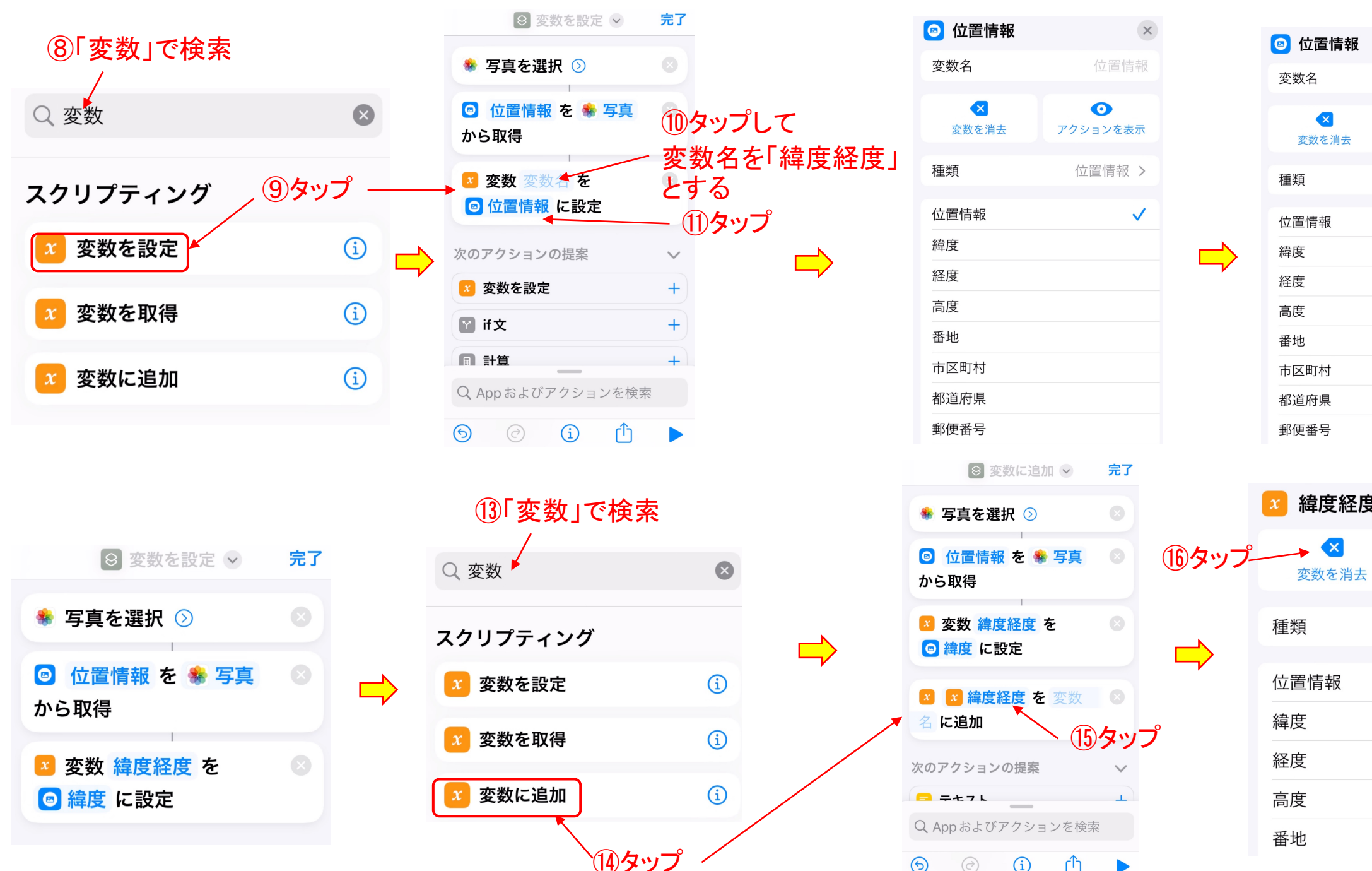

(i)

 $(\mathfrak{S})$ 

ſŊ

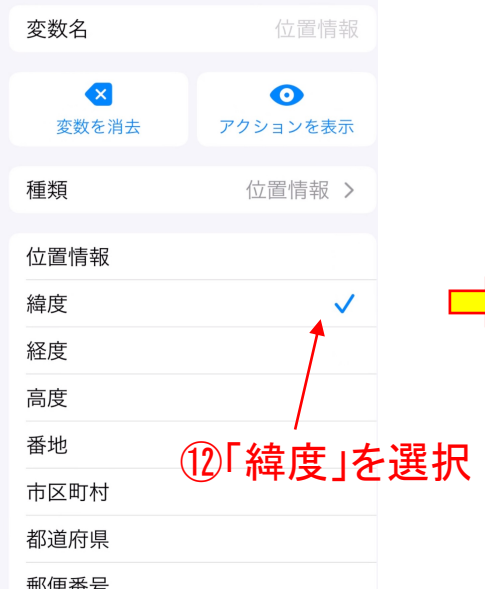

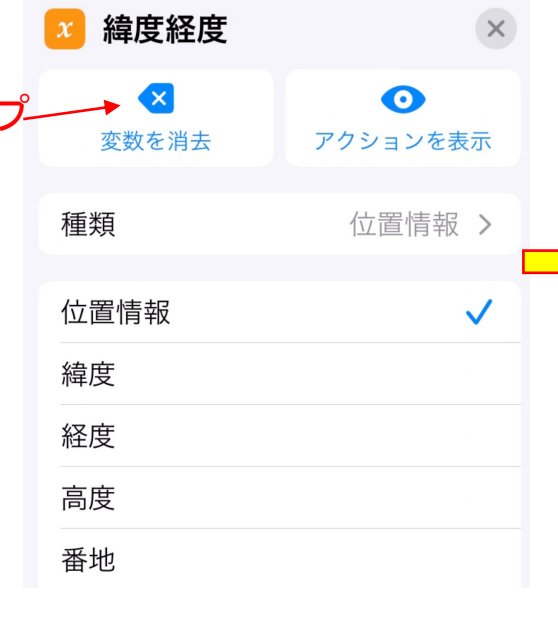

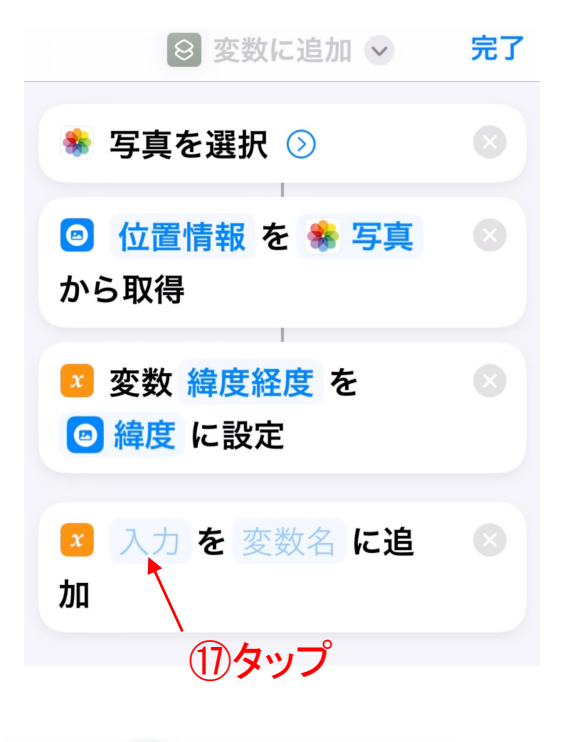

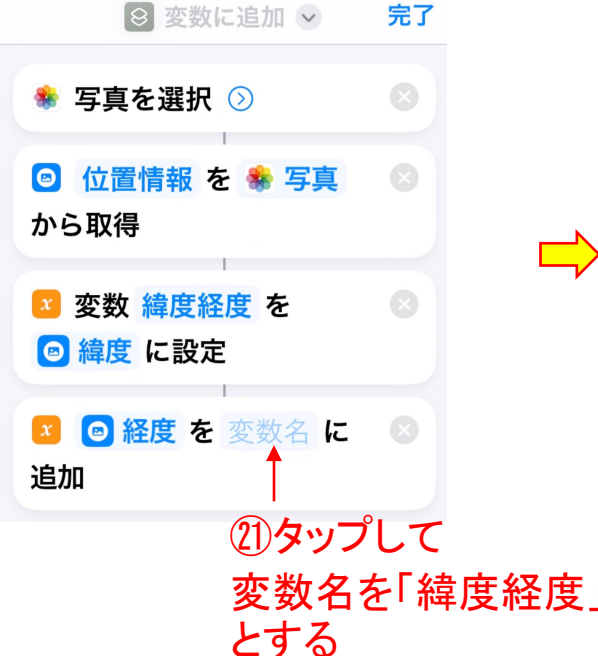

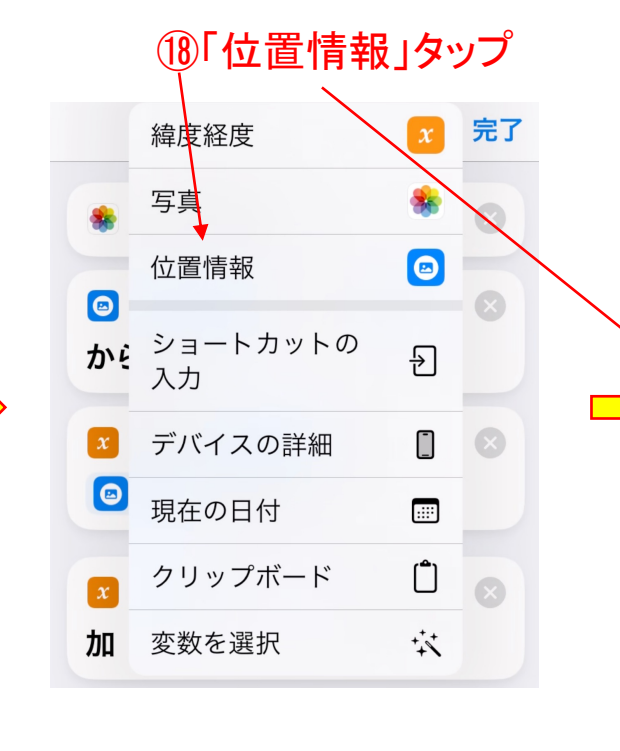

⊗ 変数に追加 ∨

🏶 写真を選択 🕥

から取得

に追加

💿 位置情報 を 🌸 写真

🛛 変数 緯度経度 を

8 回 経度を 緯度経度

Q App およびアクションを検索

(i)

ſĥ

緯度
に設定

次のアクションの提案

📑 テキスト

 $(\mathfrak{S})$ 

完了

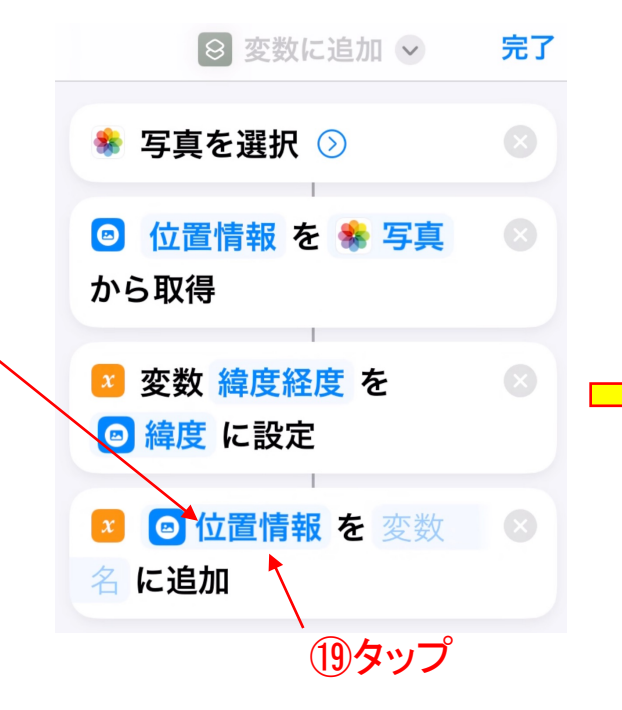

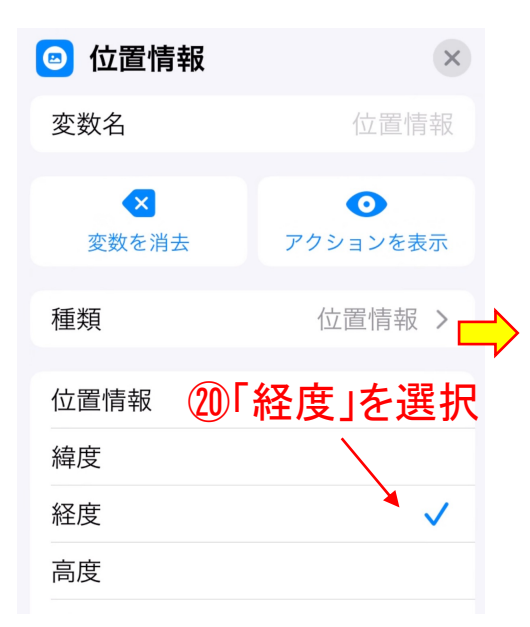

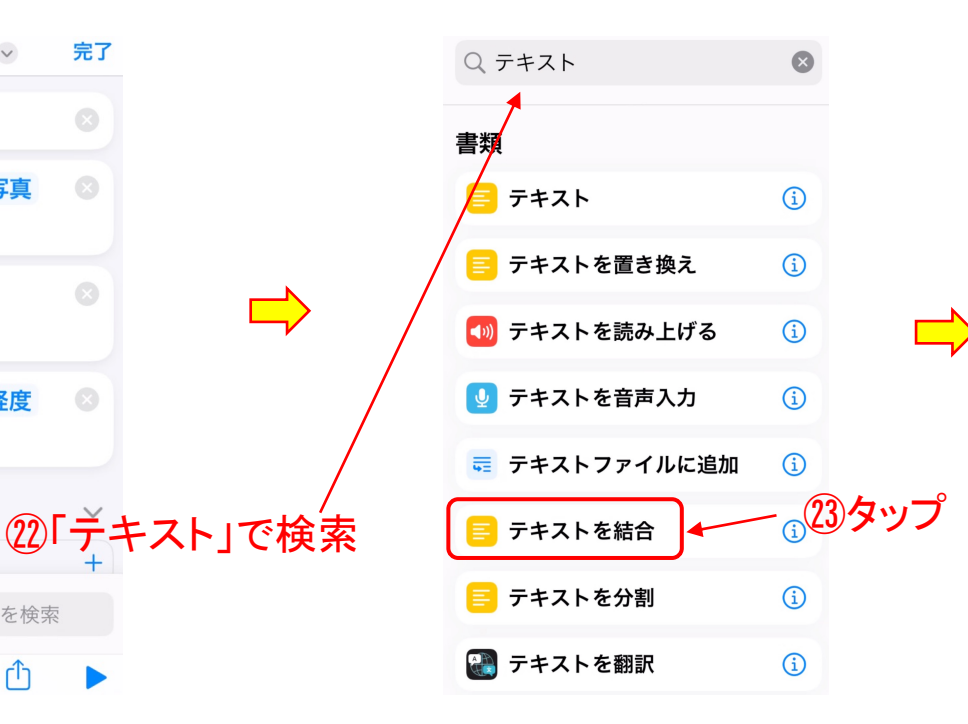

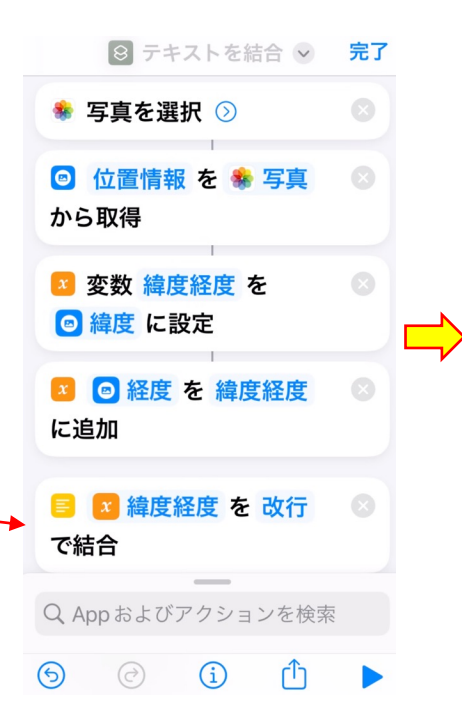

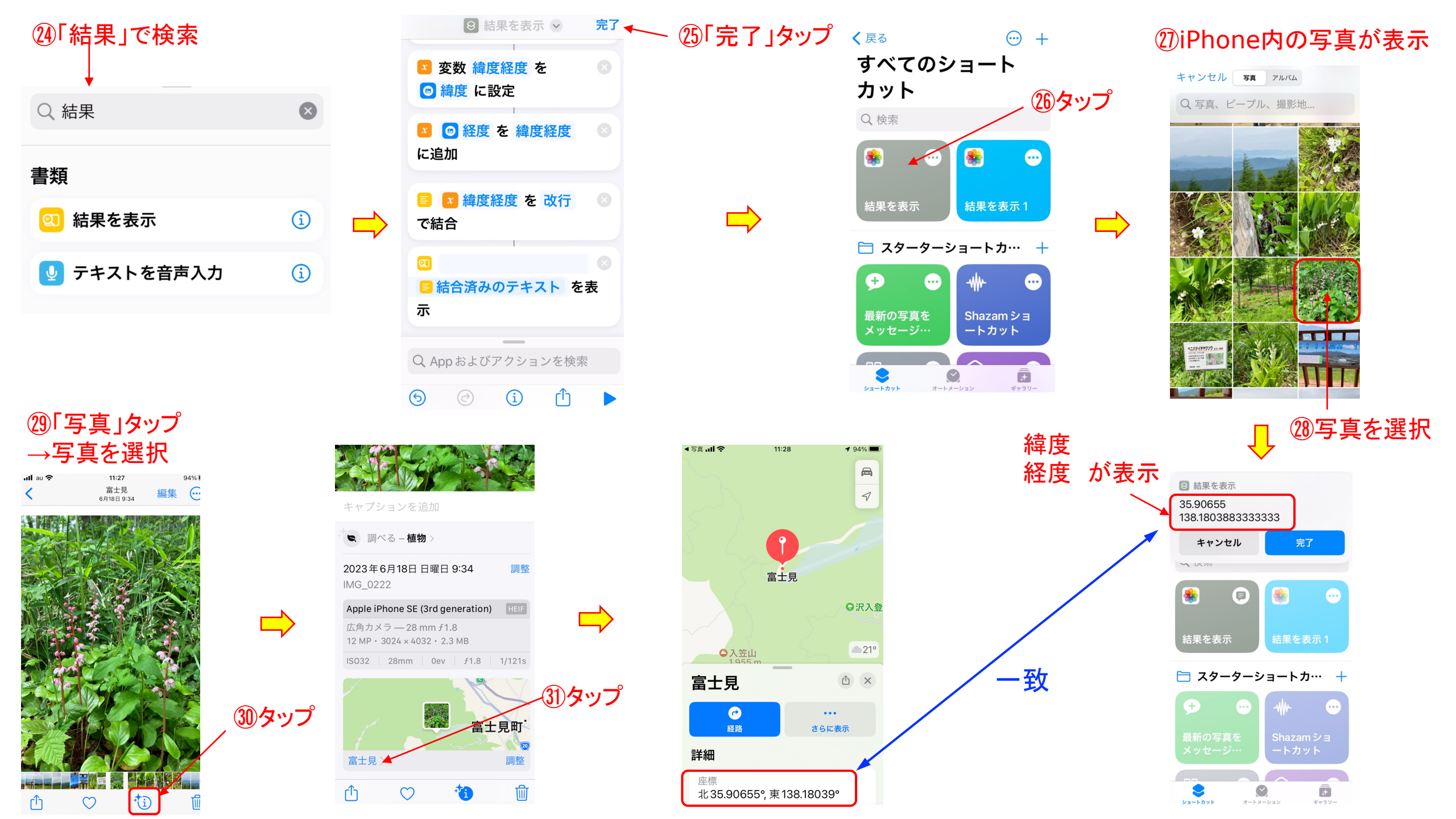